## Example showing how to configure for 67xxi model phones DHCP for Options 60 and 43 in a Windows environment

## **Define Vendor Class**

Select Define Vendor Class in the drop down list.

|   | Display Statistics            |   |
|---|-------------------------------|---|
| 0 | New Scope                     |   |
|   | New Superscope                |   |
|   | New Multicast Scope           |   |
| 1 | Reconcile <u>All</u> Scopes   |   |
|   | Unauthorize                   |   |
|   | Defi <u>n</u> e User Classes  |   |
|   | Define Vendor <u>C</u> lasses |   |
|   | Set Predefined Options        |   |
|   | All Tas <u>k</u> s            | ŀ |
|   | ⊻iew                          | ķ |
|   | <u>D</u> elete                |   |
|   | Refresh                       |   |
|   | Export List                   |   |
|   | Properties                    |   |
|   | Help                          |   |

| ew Class<br>Displau n | amer     |          |          |          |          |          |          |          |            |                | ? X |                |
|-----------------------|----------|----------|----------|----------|----------|----------|----------|----------|------------|----------------|-----|----------------|
| Aastral P             | Phone    | 55i      |          | _        | _        | _        | _        | _        |            |                | _   | ?              |
| D <u>e</u> scriptio   | on:      |          |          |          |          |          |          |          |            |                |     |                |
| Aastra S              | IP Pho   | one 5    | 55i (6   | 755i)    |          |          |          |          |            |                |     | Add            |
| ID:                   |          |          |          | Binar    | y:       |          |          |          |            | ASCII:         | 1   | <u>E</u> dit   |
| 0000<br>0008<br>0010  | 41<br>50 | 61<br>68 | 73<br>6F | 74<br>6E | 72<br>65 | 61<br>35 | 49<br>35 | 50<br>69 | Aas<br>Pho | traIP<br>ne55i |     | <u>H</u> emove |
|                       |          |          |          |          |          |          |          |          |            |                |     | <br>Close      |
| 1                     |          |          |          |          |          | [        |          | OK       |            | Cance          | el  |                |

To enter the Vendor Class ID, click on the right side below **ASCII** in the large form field. Enter the Identifier Value from table 7 above. Repeat this step for each phone model that should be served by this DHCP server.

## **Set Predefined Options**

| Eile Action                    | <u>V</u> iew <u>H</u> elp                            |      |                                                                                                    |                                                              |   |
|--------------------------------|------------------------------------------------------|------|----------------------------------------------------------------------------------------------------|--------------------------------------------------------------|---|
| ⇔ ⇒ 🗈                          | I × 🗗 D B                                            | 12   |                                                                                                    |                                                              |   |
|                                |                                                      | phon | elab1 [10.105.88.100]                                                                                                |                                                              | _ |
|                                | Display Statistics                                   |      | nts of DHCP Server                                                                                                   | Status                                                       | D |
|                                | New Scope<br>New Syperscope<br>New Multicast Scope   |      | pe [10.105.88.0] terminal-lab<br>pe [192.168.50.0] vlan 50<br>pe [192.168.51.0] vlan 51<br>pe [192.168.52.0] vlan 52 | ** Active **<br>** Active **<br>** Active **<br>** Active ** |   |
| ⊕- <mark>⊆</mark> Sc<br>⊕- ⊆Sc | <u>B</u> ackup<br>Rest <u>o</u> re                   |      | ver Options                                                                                                    |                                                              |   |
| E Sc Sc                        | Reconcile <u>All</u> Scopes                          |      |                                                                                                    |                                                              |   |
|                                | Define User Classes<br>Define Vendor <u>C</u> lasses |      |                                                                                                    |                                                              |   |
|                                | Set Predefined Options.                              |      |                                                                                                    |                                                              |   |
|                                | All Tas <u>k</u> s                                   | •    |                                                                                                    |                                                              |   |
|                                | ⊻iew                                                 | •    |                                                                                                    |                                                              |   |
|                                | Delete<br>Refresh<br>Export List                     |      |                                                                                                    | 1                                                            | ħ |
| dd, remove or                  | Properties                                           |      | ed list                                                                                                    |                                                              |   |
|                                | Help                                                 |      |                                                                                                    |                                                              |   |

Select Set Predefined Options to get the menu to enter the option 43 data.

Select appropriate option class from the drop down list and press the **Add** button.

| ptio <u>n</u> class: | AastralPPhone | e55i 💌                   |
|----------------------|---------------|--------------------------|
| pti <u>o</u> n name: | Add           | Edit Delete              |
| escription:<br>Value |               |                          |
|                      | Option Type   |                          |
|                      | Class:        | AastralPPhone55i         |
|                      | <u>N</u> ame: | Configuration Server URL |
|                      | Data tupe:    | String                   |
|                      | Dara Abe.     | Joung Coox               |
|                      | Code:         | 02                       |

Example for Configuration server (Sub option 02).

The data in the Option Type menu has to be entered manually: Name: Configuration Server URL Data type: String Code: 02

Create a Vendor class (option 60) for each Aastra model in use. Refer to CPI or admin Guide for corresponding strings. Here it is an example for 6739i model:

| Name                                                                                 | Description                                                                                              | Add            |
|--------------------------------------------------------------------------------------|----------------------------------------------------------------------------------------------------|----------------|
| Microsoft Windows 20<br>Microsoft Windows 98<br>Microsoft Options<br>Aastra IP-Phone | Microsoft vendor-specific option<br>Microsoft vendor-specific option<br>Microsoft vendor-specific option | Edit<br>Remove |
| tiicssori in∹mone<br>∖astra6739i                                                     |                                                                                                    |                |
|                                                                                      |                                                                                                    |                |

| Edit Class                              | ;              |                |          |          |          |          |          |          | ? ×                        |
|-----------------------------------------|----------------|----------------|----------|----------|----------|----------|----------|----------|----------------------------|
| Display r                               | name:          |                |          |          |          |          |          |          |                            |
| Aastra67                                | 739i           |                |          |          |          |          |          |          |                            |
| Descripti                               | on:            |                |          |          |          |          |          |          |                            |
|                                         |                |                |          |          |          |          |          |          |                            |
| ID:                                     |                |                |          | Binar    | γ:       |          |          |          | ASCII:                     |
| 000000000000000000000000000000000000000 | 41<br>50<br>39 | 61<br>68<br>69 | 73<br>6F | 74<br>6E | 72<br>65 | 61<br>36 | 49<br>37 | 50<br>33 | AastraIP<br>Phone673<br>9i |
|                                         |                |                |          |          |          | [        |          | OK       | Cancel                     |

Configure provisioning sever, if needed:

| Predefined Option | is and Values | ? ×      |
|-------------------|---------------|----------|
| Option class:     | Aastra6739i   | •        |
| Option name:      | 002 Server    | •        |
|                   | Add Edit.     | . Delete |
| Description:      |               |          |
| _ Value           |               |          |
| String:           |               |          |
| tftp://192.168.   | 221.60        |          |
|                   |               |          |
|                   |               |          |
|                   |               |          |
|                   |               |          |
|                   |               |          |
|                   | OK            | Cancel   |
|                   |               |          |

"Add ... " sub-option 08 with

- Data type: "byte" and "array"

| Predefin | ed Options a | nd Values    |        | ? ×      |
|----------|--------------|--------------|--------|----------|
| Option o | class:       | Aastra6739i  |        | •        |
| Option r | name:        | 008 VLAN TAG | i      | •        |
|          |              | Add          | E dit  | Delete o |
| Descrip  | tion:        |              |        |          |
| Change   | e Option Nam | e            |        | ? ×      |
| Class:   | A            | astra6739i   |        |          |
| Name:    |              | /LAN TAG     |        |          |
| Data ț   | ype:         | Byte         | 🔽 🗹 An | ау       |
| Code:    | I            | 3            |        |          |
| Descri   | iption:      |              |        |          |
|          |              |              | OK     | Cancel   |

"Add..." sub-option 09 with

- Data type: "binary"

|   | Predefined Optic | ons and Values   | ? × |
|---|------------------|------------------|-----|
|   | Option class:    | Aastra6739i      | -   |
| ı | Option name:     | 009 VLAN ID      | -   |
|   |                  | Add Edit Dele    | ete |
| ı | Description:     |                  |     |
|   | Change Option    | Name             | ? × |
|   | Class:           | Aastra6739i      |     |
|   | Name:            | VLAN ID          |     |
|   | Data type:       | Binary 🔽 🗖 Array |     |
|   | Code:            | 9                |     |
|   | Description:     |                  |     |
|   |                  | OK Cano          | el  |

Configure for sub-option 08:

- On the array enter 16 hexadecimal entries for "Aastra Telecom". For example 0x41, 0x61, 0x73 . . . and so on:

| Marco is unio si li             | 100 170 001 7  |
|---------------------------------|----------------|
| Scope Options                   | ? ×            |
| Coursel Advanced                |                |
|                                 |                |
| Vendor class: Aastra6739i       | <u> </u>       |
| User class: Default User Class  | •              |
| Available Options Description   | <b>▲</b>       |
| 002 Server                      |                |
| ☑ 008 VLAN TAG                  |                |
|                                 |                |
| Data Entru Bute                 |                |
| Format: C Desired C Housedarius |                |
|                                 |                |
| New value:                      |                |
|                                 | A <u>d</u> d   |
| <u>C</u> urrent values:         |                |
| 0x41                            | <u>R</u> emove |
| 0x61                            |                |
| 0x74                            | р              |
| 0x72                            | Down           |
|                                 |                |
|                                 |                |
| OK Car                          | ncel Apply     |
|                                 |                |

Configure sub-option 09:

- On the array enter the 4 entries to represent the four bytes of your VLAN ID in HEX. In the example below the VLAN ID is 11 (0x0b)

| Scope Options     |                    | ? ×          |
|-------------------|--------------------|--------------|
| General Advanced  |                    |              |
| Vendor class:     | Aastra6739i        |              |
| User class:       | Default User Class |              |
| Available Options | Description        |              |
| 008 VLAN TAG      |                    |              |
| ☑ 009 VLAN ID     |                    |              |
|                   |                    |              |
| Data entry        | Binaur             | ASCIL        |
|                   | 00 0B              |              |
|                   |                    |              |
|                   |                    |              |
|                   |                    |              |
|                   |                    |              |
|                   |                    |              |
|                   |                    |              |
|                   |                    |              |
|                   |                    |              |
|                   |                    | Cancel Apply |

How it shall look like:

| te DHCP                 |                            |                 |                                                                                                | . e × |
|-------------------------|----------------------------|-----------------|------------------------------------------------------------------------------------------------|-------|
| File Action View Help   |                            |                 |                                                                                                |       |
| * - E 🗉 🗙 📾             |                            |                 |                                                                                                |       |
| Ф рнср                  | Scope Options              |                 |                                                                                                |       |
| E- reesdc.roes.lab [194 | Option Name                | Vendor          | Yalue                                                                                          | Class |
| - Scope [102.165        | 2003 Bouter                | babact          | 192.166.220.222                                                                                | None  |
| 10 Scope [192.162       | PODE VLAN TAG              | Aastra6739i     | 0x41, 0x61, 0x73, 0x74, 0x72, 0x61, 0x20, 0x54, 0x65, 0x6c, 0x65, 0x63, 0x6f, 0x6d, 0x20, 0x20 | None  |
| ET Scope [192,166       | D09 VLAN ID                | Aastra673%      | 00 00 00 00 0b                                                                                 | None  |
| Address Pos             | OCSTAND CONTINUES          | Standard        | roestab                                                                                        | None  |
| Address Let             | 4043 Vendor Specific Info  | Aastra IP-Phone | OF 41 61 73 74 72 61 20 49 50 2d 50 68 6F 6e 65 01 0d 31 39 32 2e 31 36 38 2e 32 32 31 2e 36   | None  |
| E 😹 Reservation         | P066 Boot Server Host Name | Standard        | 192-168-221.6                                                                                  | Nore  |
| Stope Optx              |                            |                 |                                                                                                |       |
| 🗄 🧰 Scope [192.165      |                            |                 |                                                                                                |       |
| 🕒 🔛 Scope [192.166      |                            |                 |                                                                                                |       |
| Server Options          |                            |                 |                                                                                                |       |
|                         |                            |                 |                                                                                                |       |
|                         |                            |                 |                                                                                                |       |
|                         |                            |                 |                                                                                                |       |
|                         |                            |                 |                                                                                                |       |
|                         |                            |                 |                                                                                                |       |

Here it is an example in a DHCP capture. The Option 43 length is 24 bytes (when only suboptions 8 & 9 are in use, no sub-option 2):

| No,      | Time            | Source           | Destination                      | Protocol i | Length Info |          |     |
|----------|-----------------|------------------|----------------------------------|------------|-------------|----------|-----|
|          | 5313:50:03.7    | 43908 0.0.0.0    | 255.255.255.255                  | DHCP       | 341 DHCP    | Discover | Tra |
| 1        |                 |                  |                                  |            |             |          |     |
|          | BOUL LITE Halle | not given        |                                  |            |             |          |     |
| 1        | Magic cookie:   | DHCP             |                                  |            |             |          |     |
| 8        | Option: (53) D  | HCP Message Type |                                  |            |             |          |     |
|          | DHCP: Discov    | er (1)           |                                  |            |             |          |     |
| E I      | Option: (57) M  | aximum DHCP Mess | age Size                         |            |             |          |     |
|          | Length: 2       |                  |                                  |            |             |          |     |
|          | Maximum DHCP    | Message Size: 1  | 500                              |            |             |          |     |
| 8        | Option: (55) P  | arameter Request | List                             |            |             |          |     |
|          | Length: 10      |                  |                                  |            |             |          |     |
|          | Parameter Re    | quest List Item: | (1) Subnet Mask                  |            |             |          |     |
|          | Parameter Re    | quest List Item: | (3) Router                       |            |             |          |     |
|          | Parameter Re    | quest List Item: | (6) Domain Name Server           |            |             |          |     |
|          | Parameter Re    | quest List Item: | (42) Network Time Protocol :     | Servers    |             |          |     |
|          | Parameter Re    | quest List Item: | (43) Vendor-Specific Information | ation      |             |          |     |
|          | Parameter Re    | quest List Item: | (2) Time Offset                  |            |             |          |     |
|          | Parameter Re    | quest List Item: | (132) PXE - undefined (vend      | or specifi | ic)         |          |     |
|          | Parameter Re    | quest List Item: | (66) TFTP Server Name            |            |             |          |     |
|          | Parameter Re    | quest List Item: | (159) Unassigned                 |            |             |          |     |
|          | Parameter Re    | quest List Item: | (160) Unassigned                 |            |             |          |     |
| 8        | Option: (12) H  | ost Name         |                                  |            |             |          |     |
|          | Length: 17      |                  |                                  |            |             |          |     |
| _        | Host Name: 6    | 739100085D13BA9F | 1.51                             |            |             |          |     |
| 8.       | Option: (60) V  | endor class ider | tifier                           |            |             |          |     |
|          | Length: 18      |                  |                                  |            |             |          |     |
|          | Vendor class    | identifier: Aas  | tralPPhone6/391                  |            |             |          |     |
| <b>F</b> | Option: (255)   | End              |                                  |            |             |          |     |
|          | option End:     | 200              |                                  |            |             |          |     |

## In DHCP OFFER – Option 43:

2b1808104161737472612054656c65636f6d2020090400000dc

0x2b – Option 43

0x18 - length 24 bytes

0x08 – Sub-option 8

- 0x10 length 16 bytes
- 4161737472612054656c65636f6d2020 string "Aastra Telecom "

0x09 - sub-option 9 (VLAN ID)

- 0x04 length 4 bytes
- 000000DC VLAN ID 220 (0xDC)

| 56 13:50:05.858926                                    | 192.168.220.222                                   | 192.168.220.1    | 101 DHCP             | 364 DHCP Offer |  |  |  |  |  |  |
|-------------------------------------------------------|---------------------------------------------------|------------------|----------------------|----------------|--|--|--|--|--|--|
| < [                                                   |                                                   |                  | 111                  | -L             |  |  |  |  |  |  |
|                                                       |                                                   |                  |                      |                |  |  |  |  |  |  |
| DHCP: Offer (2)                                       |                                                   |                  |                      |                |  |  |  |  |  |  |
| Option: (1) Subnet Mask                               |                                                   |                  |                      |                |  |  |  |  |  |  |
| Length: 4                                             |                                                   |                  |                      |                |  |  |  |  |  |  |
| Subnet Mask: 255.255.0 (255.255.0)                    |                                                   |                  |                      |                |  |  |  |  |  |  |
| Uption: (58) kenewal lime Value                       |                                                   |                  |                      |                |  |  |  |  |  |  |
| Ponowal Time Value                                    | Length: 4<br>Ronowal Time Value: (245600s) 4 days |                  |                      |                |  |  |  |  |  |  |
| Renewal Lime Value: (3450005) 4 days                  |                                                   |                  |                      |                |  |  |  |  |  |  |
| length: 4                                             |                                                   |                  |                      |                |  |  |  |  |  |  |
| Rebinding Time Value: (604800s) 7 days                |                                                   |                  |                      |                |  |  |  |  |  |  |
| □ Option: (51) IP Address Lease Time                  |                                                   |                  |                      |                |  |  |  |  |  |  |
| Length: 4                                             |                                                   |                  |                      |                |  |  |  |  |  |  |
| IP Address Lease Time: (691200s) 8 days               |                                                   |                  |                      |                |  |  |  |  |  |  |
| □ Option: (54) DHCP Server Identifier                 |                                                   |                  |                      |                |  |  |  |  |  |  |
| Length: 4                                             |                                                   |                  |                      |                |  |  |  |  |  |  |
| DHCP Server Identifier: 192.168.222.5 (192.168.222.5) |                                                   |                  |                      |                |  |  |  |  |  |  |
| □ Option: (3) Router                                  |                                                   |                  |                      |                |  |  |  |  |  |  |
| Length: 4                                             |                                                   |                  |                      |                |  |  |  |  |  |  |
| Router: 192.168.220.222 (192.168.220.222)             |                                                   |                  |                      |                |  |  |  |  |  |  |
| □ Option: (66) TFTP Server Name                       |                                                   |                  |                      |                |  |  |  |  |  |  |
| Length: 14                                            | 102 160 221 6                                     |                  |                      |                |  |  |  |  |  |  |
| = Option: (43) Vondon                                 | <u>197.100.771.0</u><br>Specific Informati        | ion              |                      |                |  |  |  |  |  |  |
| Length: 24                                            | spectric informati                                |                  |                      |                |  |  |  |  |  |  |
| □ Option: (255) End                                   |                                                   |                  |                      |                |  |  |  |  |  |  |
| Option End: 255                                       |                                                   |                  |                      |                |  |  |  |  |  |  |
|                                                       |                                                   | 0 00 00 00 00    |                      | • •            |  |  |  |  |  |  |
| 00c0 00 00 00 00 00 00                                | 00 00 00 00 00 0                                  | 0 00 00 00 00    |                      |                |  |  |  |  |  |  |
| 0000 00 00 00 00 00 00 00                             |                                                   | 0 00 00 00 00    | •••••                | ••             |  |  |  |  |  |  |
|                                                       |                                                   |                  |                      | ••             |  |  |  |  |  |  |
| 0100 00 00 00 00 00 00                                | 00 00 00 00 00 0                                  | 0 00 00 00 00    |                      |                |  |  |  |  |  |  |
| 0110 00 00 00 00 00 00                                | 63 82 53 63 35 0                                  | 1 02 01 04 ff    | c. Sc5               | •:             |  |  |  |  |  |  |
| 0120 ff ff 00 3a 04 00                                | 05 46 00 3b 04 0                                  | 0 09 3a 80 33    | :.F.;:               | .3             |  |  |  |  |  |  |
| 0130 04 00 0a 8C 00 30<br>0140 de 42 0e 31 39 32      | 2e 31 36 38 2e 3                                  | 2 32 31 20 36 UC | B 192 1 68 221       |                |  |  |  |  |  |  |
| 0150 00 2b 18 08 10 41                                | <u>61 73 74 72 61 2</u>                           | 0 54 65 6c 65    | .+Aas tr <u>a Te</u> | le             |  |  |  |  |  |  |
| 0160 <u>63 6f 6d 20 20 09</u>                         | 04 00 00 00 dc f                                  | f                | com                  |                |  |  |  |  |  |  |
|                                                       |                                                   |                  |                      |                |  |  |  |  |  |  |